## 🕀 インターネット出願の流れ

| 登録                                                                                                    | 1. メールアドレスの登録                                                                                                    |
|----------------------------------------------------------------------------------------------------|----------------------------------------------------------------------------------------------------|
|                                                                                                    | 大学HPから「九州共立大学 インターネット出願サイト」にアクセ<br>スし、利用規約を確認した後、メールアドレスを登録してください。<br>登録したメールアドレス宛に「インターネット出願 開始URLのお知<br>らせ」メールが届きます。<br>メール本文に記載されたURLから「インターネット出願サイト」個<br>人情報入力画面にアクセスしてください。<br>※@f-regi.comにてメールが届きますので、迷惑メール防止設定・ド<br>メイン指定受信を設定している場合は、事前に設定状況の変更をお<br>願いいたします。        |
|                                                                                                    | 2. 志願者情報の入力                                                                                                    |
|                                                                                                    | <ul> <li>① 入試区分の選択<br/>入試区分と志望学部・学科を選択してください。</li> <li>② 志願者情報<br/>入力画面にしたがって志願者情報(志願者氏名・出身学校・現住<br/>所等)を入力もしくは選択してください。</li> </ul>                                                                                                    |
|                                                                                                    | 3. 出願事項入力                                                                                                    |
|                                                                                                    | 入力画面にしたがって選択科目や試験地等を入<br>力もしくは選択してください。                                                                                                    |
|                                                                                                    | 4. 顔写真データの添付                                                                                                    |
| $\checkmark$                                                                                                    | 顔写真データを添付してください。こちらから                                                                                                    |
| 入学検定料支払い                                                                                                    |                                                                                                    |
| Credit Card Compared and Compared and Co | 入力画面にしたがって入学検定料の支払方法を選択してください。<br>クレジットカード・コンビニエンスストア・Pay-easy(ペイジー)か<br>ら決済方法が選択できます。<br>※クレジットカード決済はクレジットカード情報を入力しますので、志<br>願者本人または親族名義のクレジットカードで手続きしてください。<br>※コンビニエンスストア・Pay-easy(ペイジー)決済を選択された場合は、<br>画面上に表示されるお客様番号・確認番号または払込票番号などを控<br>えてコンビニエンスストアや銀行 ATM 等でお支払いください。 |
| 入学志願書の確認                                                                                                    |                                                                                                    |
|                                                                                                    | 支払いの手続き完了後、メールアドレスに「印刷用入学志願書」のURLを送<br>ります。入学志願書をA4普通紙で印刷してください。                                                                                                    |
| 郵送                                                                                                    |                                                                                                    |
|                                                                                                    | その他の出願に必要な書類を各自で準備し、必要事項を記入後、角2封<br>筒に宛名ラベル(最終頁)を貼付して、「簡易書留」にて締切日の午後<br>4時(必着)までに郵送または入試広報課に持参してください。                                                                                                    |
|                                                                                                    |                                                                                                    |
|                                                                                                    | 受験票は、入学志願書の現住所に封書で送ります。<br>(届いた受験票の内容に間違いがないか確認してください。)                                                                                                    |

╒╤┙